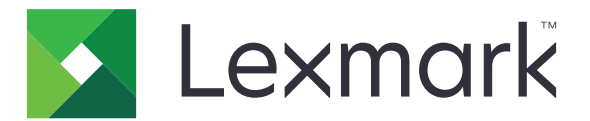

# **Display Customization**

Έκδοση 4.7

Οδηγός διαχειριστή

Μάρτιος 2019

www.lexmark.com

## Περιεχόμενα

| Ιστορικό αλλαγών                                                                                      | 3  |
|----------------------------------------------------------------------------------------------------|----|
| Επισκόπηση                                                                                            | 4  |
| Ρύθμιση παραμέτρων της εφαρμογής                                                                      | 5  |
| Πρόσβαση στον Embedded Web Server                                                                     | 5  |
| Ενεργοποίηση προσαρμογής οθόνης                                                                       | 5  |
| Διαχείριση εικόνων προφύλαξης οθόνης και παρουσίασης                                                  | 5  |
| Ρύθμιση της εφαρμογής για χρήση μονάδας flash                                                         | 6  |
| Επιλογή ταπετσαρίας                                                                                   | 6  |
| Εμφάνιση των εικονιδίων κατάστασης στην προφύλαξη οθόνης                                              | 6  |
| Πρόσβαση σε εφαρμογές και λειτουργίες του εκτυπωτή από την προφύλαξη οθόνης                           | 7  |
| Ρύθμιση ενός προφίλ σύνδεσης                                                                          | 7  |
| Ρύθμιση της ώρας έναρξης της προφύλαξης οθόνης                                                        | 7  |
| Προσαρμογή του κειμένου προφύλαξης οθόνης                                                             |    |
| Απόκρυψη ρυθμίσεων στην προφύλαξη οθόνης                                                              | 8  |
| Ενεργοποίηση δικαιωμάτων ασφάλειας εφαρμογής                                                          | 8  |
| Εισαγωγή ή εξαγωγή αρχείου ρύθμισης παραμέτρων                                                        | 8  |
| Χρήση της εφαρμογής                                                                                   | 9  |
| Αλλαγή της εικόνας ταπετσαρίας                                                                        | 9  |
| Εκτέλεση παρουσίασης                                                                                  | 9  |
| Αντιμετώπιση προβλημάτων                                                                              | 10 |
| Σφάλμα εφαρμογής                                                                                      | 10 |
| Δεν είναι δυνατή η αποστολή εικόνας                                                                   | 11 |
| Δεν είναι δυνατή η πρόσβαση στα εικονίδια αλλαγής ταπετσαρίας και παρουσίασης<br>από την αρχική οθόνη | 11 |
| Δεν εμφανίζεται εικόνα                                                                                | 11 |
| Σφάλμα κατά την ανάγνωση της μονάδας flash                                                            | 12 |
| Δεν συμβαίνει τίποτα όταν τοποθετείται η μονάδα flash                                                 |    |
| Σημειώσεις                                                                                            | 13 |
| Ευρετήριο                                                                                             | 15 |
|                                                                                                    |    |

## Ιστορικό αλλαγών

### Μάρτιος 2019

• Ενημερώθηκε το απαιτούμενο μέγεθος αρχείου για τις εικόνες.

### Απρίλιος 2018

• Προστέθηκε υποστήριξη για τις ειδοποιήσεις που βασίζονται στο cloud.

### Αύγουστος 2017

• Προστέθηκαν οδηγίες για την επίλυση σφαλμάτων της εφαρμογής.

### Ιούλιος 2016

- Προστέθηκαν οδηγίες για τα εξής:
  - Ρύθμιση ενός προφίλ σύνδεσης.
  - Προσαρμογή του κειμένου προφύλαξης οθόνης.
  - Απόκρυψη ρυθμίσεων στην προφύλαξη οθόνης.
- Προστέθηκαν πληροφορίες σχετικά με τη ρύθμιση παράτασης του χρονικού ορίου της οθόνης.
- Υποστηρίζονται πλέον οι εξής γλώσσες: Κροατικά, Ρουμανικά, Σερβικά, Σλοβακικά και Σλοβενικά.

### Ιανουάριος 2016

Αρχική έκδοση εγγράφου για πολυλειτουργικά προϊόντα με οθόνη αφής τύπου tablet.

## Επισκόπηση

Χρησιμοποιήστε την εφαρμογή για την αποστολή εικόνων στον εκτυπωτή. Μπορείτε να χρησιμοποιήσετε τις εικόνες για να δημιουργήσετε προσαρμοσμένες παρουσιάσεις ή για να ορίσετε την ταπετσαρία και την προφύλαξη οθόνης του εκτυπωτή.

Αυτό το έγγραφο παρέχει οδηγίες σχετικά με τον τρόπο ρύθμισης παραμέτρων, χρήσης και αντιμετώπισης προβλημάτων της εφαρμογής.

## Ρύθμιση παραμέτρων της εφαρμογής

Μπορεί να χρειαστείτε δικαιώματα διαχειριστή για να ρυθμίσετε τις παραμέτρους της εφαρμογής.

### Πρόσβαση στον Embedded Web Server

- 1 Εξασφαλίστε τη διεύθυνση IP του εκτυπωτή. Κάντε ένα από τα εξής:
  - Εντοπίστε τη διεύθυνση IP στην αρχική οθόνη του εκτυπωτή.
  - Στην αρχική οθόνη του εκτυπωτή, αγγίξτε τις επιλογές Ρυθμίσεις > Δίκτυο/Θύρες > Επισκόπηση δικτύου.
- 2 Ανοίξτε ένα πρόγραμμα περιήγησης web και πληκτρολογήστε τη διεύθυνση IP του εκτυπωτή.

### Ενεργοποίηση προσαρμογής οθόνης

1 Από τον Embedded Web Server, μεταβείτε στη σελίδα ρύθμισης παραμέτρων για την εφαρμογή:

#### Εφαρμογές > Προσαρμογή οθόνης > Ρύθμιση παραμέτρων

- 2 Ενεργοποιήστε την προφύλαξη οθόνης, την παρουσίαση και την ταπετσαρία.
- **3** Κάντε κλικ στην επιλογή **Εφαρμογή**.

### Διαχείριση εικόνων προφύλαξης οθόνης και παρουσίασης

1 Από τον Embedded Web Server, μεταβείτε στη σελίδα διαμόρφωσης για την εφαρμογή:

### Εφαρμογές > Προσαρμογή οθόνης > Ρύθμιση παραμέτρων

2 Από την ενότητα Εικόνες προφύλαξης οθόνης και παρουσίασης, προσθέστε, επεξεργαστείτε ή διαγράψτε μια εικόνα.

### Σημειώσεις:

- Μπορείτε να προσθέσετε έως δέκα εικόνες.
- Όταν η ρύθμιση είναι ενεργοποιημένη, τα εικονίδια κατάστασης εμφανίζονται στην προφύλαξη οθόνης μόνο όταν υπάρχουν σφάλματα, προειδοποιήσεις ή ειδοποιήσεις βασισμένες στο cloud.
- Για περισσότερες πληροφορίες σχετικά με κάθε ρύθμιση, δείτε τη βοήθεια που εμφανίζεται όταν τοποθετείτε το δείκτη του ποντικιού πάνω από το στοιχείο.
- 3 Κάντε κλικ στην επιλογή Εφαρμογή.

## Ρύθμιση της εφαρμογής για χρήση μονάδας flash

Προτού ξεκινήσετε, βεβαιωθείτε ότι έχετε δημιουργήσει στη μονάδα flash ένα φάκελο που περιέχει τις εικόνες που θέλετε να χρησιμοποιήσετε.

1 Από τον Embedded Web Server, μεταβείτε στη σελίδα ρύθμισης παραμέτρων για την εφαρμογή:

#### Εφαρμογές > Προσαρμογή οθόνης > Ρύθμιση παραμέτρων

- 2 Στην ενότητα Ρυθμίσεις προφύλαξης οθόνης ή Ρυθμίσεις παρουσίασης, επιλέξτε Ενεργοποίηση μονάδας flash.
- 3 Στο πλαίσιο κειμένου Διαδρομή καταλόγου, καθορίστε τη διαδρομή προς το φάκελο που περιέχει τις εικόνες στη μονάδα flash.
- 4 Αν χρειάζεται, προσαρμόστε τις υπόλοιπες ρυθμίσεις.

**Σημ.:** Για περισσότερες πληροφορίες σχετικά με κάθε ρύθμιση, δείτε τη βοήθεια που εμφανίζεται όταν τοποθετείτε το δείκτη του ποντικιού πάνω από το στοιχείο.

5 Κάντε κλικ στην επιλογή Εφαρμογή.

## Επιλογή ταπετσαρίας

1 Από τον Embedded Web Server, μεταβείτε στη σελίδα ρύθμισης παραμέτρων για την εφαρμογή:

#### Εφαρμογές > Προσαρμογή οθόνης > Ρύθμιση παραμέτρων

- 2 Αν χρειάζεται, από την ενότητα Ρυθμίσεις ταπετσαρίας, ενεργοποιήστε την ταπετσαρία.
- 3 Στο μενού Επιλογή εικόνας ταπετσαρίας, επιλέξτε μια εικόνα.

#### Σημειώσεις:

- Μπορείτε επίσης να προσθέσετε μια προσαρμοσμένη εικόνα.
- Για περισσότερες πληροφορίες, δείτε τη βοήθεια που εμφανίζεται όταν τοποθετείτε το δείκτη του ποντικιού πάνω από το στοιχείο.
- 4 Κάντε κλικ στην επιλογή Εφαρμογή.

# Εμφάνιση των εικονιδίων κατάστασης στην προφύλαξη οθόνης

**Σημ.:** Όταν η ρύθμιση είναι ενεργοποιημένη, τα εικονίδια κατάστασης εμφανίζονται στην προφύλαξη οθόνης μόνο όταν υπάρχουν σφάλματα, προειδοποιήσεις ή ειδοποιήσεις βασισμένες στο cloud.

1 Από τον Embedded Web Server, μεταβείτε στη σελίδα διαμόρφωσης για την εφαρμογή:

#### Εφαρμογές > Προσαρμογή οθόνης > Ρύθμιση παραμέτρων

- 2 Στην ενότητα Ρυθμίσεις προφύλαξης οθόνης, επιλέξτε Ενεργοποίηση κατάστασης.
- 3 Κάντε κλικ στην επιλογή Εφαρμογή.

# Πρόσβαση σε εφαρμογές και λειτουργίες του εκτυπωτή από την προφύλαξη οθόνης

Σημ.: Για να προβάλλετε τα εικονίδια των εφαρμογών πρέπει να εγκαταστήσετε και να ενεργοποιήσετε τις υποστηριζόμενες εφαρμογές στον εκτυπωτή σας. Για να δείτε τη λίστα των υποστηριζόμενων εφαρμογών, ανατρέξτε στο αρχείο *Readme*.

1 Από τον Embedded Web Server, μεταβείτε στη σελίδα ρύθμισης παραμέτρων για την εφαρμογή:

### Εφαρμογές > Προσαρμογή οθόνης > Ρύθμιση παραμέτρων

- 2 Στην ενότητα Ρυθμίσεις προφύλαξης οθόνης, επιλέξτε Ενεργοποίηση ρυθμίσεων Γρήγορης πρόσβασης.
- **3** Κάντε κλικ στην επιλογή **Εφαρμογή**.

## Ρύθμιση ενός προφίλ σύνδεσης

Το προφίλ σύνδεσης παρέχει σε ένα χρήστη δικαιώματα πρόσβασης αυτομάτως σε μια συγκεκριμένη εφαρμογή μετά τη σύνδεσή του στον εκτυπωτή.

1 Από τον Embedded Web Server, μεταβείτε στη σελίδα διαμόρφωσης για την εφαρμογή:

### Εφαρμογές > Προσαρμογή οθόνης > Ρύθμιση παραμέτρων

Στην ενότητα "Ρυθμίσεις προφύλαξης οθόνης", στο πεδίο "Προφίλ σύνδεσης", πληκτρολογήστε το όνομα της εφαρμογής.

Σημ.: Το όνομα εφαρμογής κάνει διάκριση πεζών-κεφαλαίων.

3 Κάντε κλικ στην επιλογή Εφαρμογή.

## Ρύθμιση της ώρας έναρξης της προφύλαξης οθόνης

- 1 Από τον Embedded Web Server, επιλέξτε διαδοχικά τα εξής: Ρυθμίσεις > Συσκευή > Προτιμήσεις.
- 2 Στο πεδίο Χρονικό όριο οθόνης, καθορίστε σε πόση ώρα θα μεταβαίνει η οθόνη σε κατάσταση αδράνειας.
- **3** Κάντε κλικ στην επιλογή **Αποθήκευση**.

**Σημ.:** Αν η Φωνητική καθοδήγηση είναι ενεργοποιημένη, το χρονικό όριο της οθόνης και η ώρα έναρξης της προφύλαξης οθόνης παρατείνονται αυτόματα κατά 10 φορές σε σχέση με την καθορισμένη διάρκειά τους σε δευτερόλεπτα.

## Προσαρμογή του κειμένου προφύλαξης οθόνης

1 Από τον Embedded Web Server, μεταβείτε στη σελίδα διαμόρφωσης για την εφαρμογή:

### Εφαρμογές > Προσαρμογή οθόνης > Ρύθμιση παραμέτρων

- 2 Στην ενότητα "Ρυθμίσεις προφύλαξης οθόνης", κάντε ένα από τα εξής:
  - Για να προσαρμόσετε το κείμενο προφύλαξης οθόνης, στο πεδίο "Προσαρμοσμένο κείμενο", πληκτρολογήστε το μήνυμά σας.
  - Για να αλλάξετε το χρώμα και τη θέση του κειμένου προφύλαξης οθόνης, επιλέξτε τις αντίστοιχες ρυθμίσεις.
- **3** Κάντε κλικ στην επιλογή **Εφαρμογή**.

### Απόκρυψη ρυθμίσεων στην προφύλαξη οθόνης

Σημ.: Οι ρυθμίσεις της προφύλαξης οθόνης δεν επηρεάζουν τις ρυθμίσεις της αρχικής οθόνης.

1 Από τον Embedded Web Server, μεταβείτε στη σελίδα διαμόρφωσης για την εφαρμογή:

### Εφαρμογές > Προσαρμογή οθόνης > Ρύθμιση παραμέτρων

- 2 Στην ενότητα "Ρυθμίσεις προφύλαξης οθόνης", διαγράψτε ένα ή περισσότερα από τα εξής στοιχεία:
  - Ώρα προβολής
  - Προβολή διεύθυνσης ΙΡ
  - Προβολή ημερομηνίας
- **3** Κάντε κλικ στην επιλογή **Εφαρμογή**.

## Ενεργοποίηση δικαιωμάτων ασφάλειας εφαρμογής

- 1 Από τον Embedded Web Server, κάντε κλικ στις επιλογές Ρυθμίσεις > Ασφάλεια > Μέθοδοι σύνδεσης.
- **2** Από την ενότητα Δημόσια, κάντε κλικ στην επιλογή **Διαχείριση δικαιωμάτων**.
- 3 Επεκτείνετε τις Εφαρμογές και ενεργοποιήστε την εφαρμογή που θέλετε.
- 4 Κάντε κλικ στο Save (Αποθήκευση).

## Εισαγωγή ή εξαγωγή αρχείου ρύθμισης παραμέτρων

**Σημ.:** Με την εισαγωγή αρχείων ρύθμισης παραμέτρων αντικαθίστανται οι υπάρχουσες ρυθμίσεις παραμέτρων της εφαρμογής.

1 Από τον Embedded Web Server, μεταβείτε στη σελίδα ρύθμισης παραμέτρων για την εφαρμογή:

### Εφαρμογές > Προσαρμογή οθόνης > Ρύθμιση παραμέτρων

2 Κάντε κλικ στην επιλογή Εισαγωγή ή Εξαγωγή.

## Χρήση της εφαρμογής

Προτού ξεκινήσετε, βεβαιωθείτε ότι τα δικαιώματα ασφάλειας για την εφαρμογή είναι ενεργοποιημένα. Για περισσότερες πληροφορίες, δείτε <u>"Ενεργοποίηση δικαιωμάτων ασφάλειας εφαρμογής" στη σελίδα</u>.

## Αλλαγή της εικόνας ταπετσαρίας

- 1 Στην αρχική οθόνη, αγγίξτε την επιλογή Αλλαγή ταπετσαρίας.
- 2 Επιλέξτε την ταπετσαρία που θέλετε να χρησιμοποιήσετε.

**Σημ.:** Μπορείτε να προσθέσετε μια προσαρμοσμένη εικόνα από τον Embedded Web Server. Για περισσότερες πληροφορίες, δείτε <u>"Επιλογή ταπετσαρίας" στη σελίδα</u>.

**3** Κάντε κλικ στην επιλογή **Εφαρμογή**.

### Εκτέλεση παρουσίασης

#### Σημειώσεις:

- Πριν χρησιμοποιήσετε την εφαρμογή, βεβαιωθείτε ότι έχετε διαμορφώσει τις ρυθμίσεις παρουσίασης.
  Για περισσότερες πληροφορίες, δείτε <u>"Ρύθμιση παραμέτρων της εφαρμογής" στη σελίδα</u> 5.
- Η εφαρμογή μπορεί να χρησιμοποιήσει εικόνες από μια μονάδα flash ή εικόνες που έχουν αποσταλεί στον Embedded Web Server. Εάν η εφαρμογή έχει ρυθμιστεί και για τις δύο δυνατότητες, χρησιμοποιούνται οι εικόνες από τη μονάδα flash.

### Εκτέλεση παρουσίασης από μονάδα flash

1 Τοποθετήστε τη μονάδα flash στη θύρα USB του εκτυπωτή σας.

Σημ.: Για περισσότερες πληροφορίες, ανατρέξτε στον Οδηγό χρήσης του εκτυπωτή.

2 Στην αρχική οθόνη, αγγίξτε την επιλογή Παρουσίαση. Οι εικόνες εμφανίζονται με αλφαβητική σειρά.

#### Σημειώσεις:

- Μπορείτε να αφαιρέσετε τη μονάδα flash αφού ξεκινήσει η παρουσίαση, αλλά οι εικόνες δεν θα αποθηκεύονται στον εκτυπωτή. Εάν η παρουσίαση σταματήσει, τοποθετήστε ξανά τη μονάδα flash για να δείτε τις εικόνες.
- Για να αποθηκεύσετε εικόνες στον εκτυπωτή, χρησιμοποιήστε τον Embedded Web Server. Για περισσότερες πληροφορίες, δείτε <u>"Διαχείριση εικόνων προφύλαξης οθόνης και παρουσίασης" στη</u> <u>σελίδα 5</u>.

### Εκτέλεση παρουσίασης από τον Embedded Web Server

Στην αρχική οθόνη, αγγίξτε την επιλογή Παρουσίαση. Οι εικόνες εμφανίζονται με τη σειρά που παρατίθενται στη σελίδα ρύθμισης παραμέτρων για την εφαρμογή.

Σημ.: Μια καταχώριση χωρίς εικόνα δεν μπορεί να χρησιμοποιηθεί στην παρουσίαση.

## Αντιμετώπιση προβλημάτων

## Σφάλμα εφαρμογής

Εφαρμόστε μία ή περισσότερες από τις εξής λύσεις:

### Ελέγξτε το αρχείο καταγραφής διαγνωστικών

- 1 Ανοίξτε ένα πρόγραμμα περιήγησης Web και, στη συνέχεια, πληκτρολογήστε IP/se, όπου IP είναι η διεύθυνση IP του εκτυπωτή.
- 2 Κάντε κλικ στο στοιχείο Embedded Solutions, και, στη συνέχεια, κάντε τα παρακάτω:
  - α Διαγράψτε το αρχείο καταγραφής.
  - **β** Ρυθμίστε το επίπεδο καταγραφής στην ένδειξη **Ναι**.
  - γ Δημιουργήστε το αρχείο καταγραφής.
- 3 Αναλύστε το αρχείο καταγραφής και κατόπιν επιλύστε το πρόβλημα.

**Σημ.:** Αφού επιλύσετε το πρόβλημα, ορίστε το επίπεδο καταγραφής στην ένδειξη Όχι.

## Αν ο εκτυπωτής χρησιμοποιεί υλικολογισμικό επιπέδου 4, υποβαθμίστε την έκδοση της εφαρμογής

Σημ.: Αυτή η δυνατότητα είναι διαθέσιμη μόνο σε ορισμένα μοντέλα εκτυπωτών.

Από τον Embedded Web Server, κάντε ένα από τα εξής:

### Ελέγξτε το επίπεδο υλικολογισμικού του εκτυπωτή

- **1** Κάντε κλικ στην **Κατάσταση**.
- 2 Στην ενότητα Εκτυπωτής, ελέγξτε το επίπεδο του υλικολογισμικού.

Το επίπεδο του υλικολογισμικού πρέπει να είναι τουλάχιστον *уууу***.04***у.уууу*, όπου *у* είναι τα στοιχεία του εκτυπωτή.

### Υποβαθμίστε την έκδοση της εφαρμογής

**Σημ.:** Υποβαθμίζοντας την έκδοση της εφαρμογής, θα αφαιρέσετε τις τρέχουσες διαμορφώσεις της.

- 1 Πατήστε **Εφαρμογές**.
- **2** Από τη λίστα, επιλέξτε την εφαρμογή και κάντε κλικ στην **Υποβάθμιση**.

### Επικοινωνήστε με τον τοπικό σας αντιπρόσωπο της Lexmark

### Δεν είναι δυνατή η αποστολή εικόνας

## Βεβαιωθείτε ότι ο τύπος αρχείου υποστηρίζεται και ότι η εικόνα δεν υπερβαίνει το μέγιστο μέγεθος αρχείου

Χρησιμοποιήστε μια εικόνα GIF, JPEG ή PNG που δεν υπερβαίνει τα 1MB.

- Για εικόνες ταπετσαρίας, οι διαστάσεις θα πρέπει να είναι 800 x 405 pixel.
- Για εικόνες προφύλαξης οθόνης, οι διαστάσεις θα πρέπει να είναι 800 x 480 pixel.

## Δεν είναι δυνατή η πρόσβαση στα εικονίδια αλλαγής ταπετσαρίας και παρουσίασης από την αρχική οθόνη

### Βεβαιωθείτε ότι τα δικαιώματα ασφάλειας για την εφαρμογή είναι ενεργοποιημένα

Για περισσότερες πληροφορίες, δείτε "Ενεργοποίηση δικαιωμάτων ασφάλειας εφαρμογής" στη σελίδα 8.

### Δεν εμφανίζεται εικόνα

Εφαρμόστε μία ή περισσότερες από τις εξής λύσεις:

### Βεβαιωθείτε ότι ο τύπος αρχείου υποστηρίζεται και ότι η εικόνα δεν υπερβαίνει το μέγιστο μέγεθος αρχείου

Χρησιμοποιήστε μια εικόνα GIF, JPEG ή PNG που δεν υπερβαίνει τα 1MB.

- Για εικόνες ταπετσαρίας, οι διαστάσεις θα πρέπει να είναι 800 x 405 pixel.
- Για εικόνες προφύλαξης οθόνης, οι διαστάσεις θα πρέπει να είναι 800 x 480 pixel.

## Βεβαιωθείτε ότι η διαδρομή καταλόγου προς τις εικόνες στη μονάδα flash είναι σωστή.

Για περισσότερες πληροφορίες, δείτε <u>"Ρύθμιση της εφαρμογής για χρήση μονάδας flash" στη σελίδα 6</u>.

### Βεβαιωθείτε ότι έχετε ενεργοποιήσει την προφύλαξη οθόνης και την παρουσίαση

Για περισσότερες πληροφορίες, δείτε "Ενεργοποίηση προσαρμογής οθόνης" στη σελίδα 5.

**Σημ.:** Αν η διαθέσιμη μνήμη του εκτυπωτή είναι μικρότερη από 2308KB, εμφανίζεται η προεπιλεγμένη εικόνα. Οι προσαρμοσμένες εικόνες εμφανίζονται μόνο όταν το μέγεθος της διαθέσιμης μνήμης επαρκεί.

### Σφάλμα κατά την ανάγνωση της μονάδας flash

### Βεβαιωθείτε ότι η μονάδα flash είναι συμβατή με τον εκτυπωτή

Οι ελάχιστες απαιτήσεις είναι οι εξής:

- USB 2.0
- Πρότυπο πλήρους ταχύτητας
- Υποδοχή τύπου Α
- Μορφοποιημένη για το σύστημα αρχείων FAT

Για περισσότερες πληροφορίες σχετικά με τις υποστηριζόμενες μονάδες flash, ανατρέξτε στον Οδηγό χρήσης του εκτυπωτή.

### Δεν συμβαίνει τίποτα όταν τοποθετείται η μονάδα flash

### Βεβαιωθείτε ότι η μονάδα flash έχει τοποθετηθεί στην μπροστινή θύρα USB

Η μονάδα flash λειτουργεί μόνο όταν τοποθετείται στην μπροστινή θύρα USB.

## Βεβαιωθείτε ότι ο εκτυπωτής δεν είναι τη δεδομένη στιγμή απασχολημένος με κάποια άλλη εργασία εκτύπωσης, αντιγραφής, σάρωσης ή φαξ

### Βεβαιωθείτε ότι η μονάδα flash υποστηρίζεται

Για περισσότερες πληροφορίες σχετικά με τις δοκιμασμένες και εγκεκριμένες μονάδες flash, ανατρέξτε στον Οδηγό χρήσης του εκτυπωτή.

### Βεβαιωθείτε ότι η θύρα USB του εκτυπωτή είναι ενεργοποιημένη

Για περισσότερες πληροφορίες, ανατρέξτε στον Οδηγό χρήσης του εκτυπωτή.

### Επικοινωνήστε με τον τοπικό σας αντιπρόσωπο της Lexmark

## Σημειώσεις

### Σημείωση για την έκδοση

#### Μάρτιος 2019

Η ακόλουθη παράγραφος δεν ισχύει στις χώρες στις οποίες οι εν λόγω όροι είναι ασύμβατοι με το εθνικό δίκαιο: Η LEXMARK INTERNATIONAL, INC. ΠΑΡΕΧΕΙ ΤΟ ΠΑΡΟΝ ΕΓΧΕΙΡΙΔΙΟ "ΩΣ ΕΧΕΙ" ΧΩΡΙΣ ΚΑΝΕΝΟΣ ΕΙΔΟΥΣ ΕΓΓΥΗΣΗ, ΡΗΤΗ Ή ΣΙΩΠΗΡΗ, ΣΥΜΠΕΡΙΛΑΜΒΑΝΟΜΕΝΩΝ, ΕΝΔΕΙΚΤΙΚΑ ΤΩΝ ΣΙΩΠΗΡΩΝ ΕΓΓΥΗΣΕΩΝ ΠΕΡΙ ΕΜΠΟΡΕΥΣΙΜΟΤΗΤΑΣ Ή ΚΑΤΑΛΛΗΛΟΤΗΤΑΣ ΓΙΑ ΣΥΓΚΕΚΡΙΜΕΝΟ ΣΚΟΠΟ. Ορισμένες χώρες δεν επιτρέπουν την αποποίηση ρητών ή σιωπηρών εγγυήσεων σε συγκεκριμένες συναλλαγές και, συνεπώς, η παρούσα δήλωση μπορεί να μην έχει ισχύ για εσάς.

Το παρόν εγχειρίδιο είναι πιθανό να περιέχει ανακριβή τεχνικά στοιχεία ή τυπογραφικά σφάλματα. Οι περιεχόμενες πληροφορίες υπόκεινται σε περιοδικές αλλαγές. Οι δε αλλαγές ενσωματώνονται σε μεταγενέστερες εκδόσεις. Βελτιώσεις ή αλλαγές στα προϊόντα ή στα προγράμματα που περιγράφονται μπορούν να πραγματοποιηθούν οποτεδήποτε.

Οι αναφορές στην παρούσα έκδοση σε προϊόντα, προγράμματα ή υπηρεσίες δεν υποδηλώνουν την πρόθεση του κατασκευαστή να διαθέσει τα παραπάνω σε όλες τις χώρες στις οποίες δραστηριοποιείται. Οποιαδήποτε αναφορά του κατασκευαστή σε κάποιο προϊόν, πρόγραμμα ή υπηρεσία δεν γίνεται για να δηλώσει ή να υπονοήσει ότι μπορεί να χρησιμοποιηθεί μόνο το συγκεκριμένο προϊόν, πρόγραμμα ή υπηρεσία. Στη θέση αυτών, μπορεί να χρησιμοποιηθεί οποιοδήποτε λειτουργικά ισότιμο προϊόν, πρόγραμμα ή υπηρεσία δεν γιοταμα ή υπηρεσία δεν γινεται για να δηλώσει ότι μπορεί να χρησιμοποιηθεί μόνο το συγκεκριμένο προϊόν, πρόγραμμα ή υπηρεσία. Στη θέση αυτών, μπορεί να χρησιμοποιηθεί οποιοδήποτε λειτουργικά ισότιμο προϊόν, πρόγραμμα ή υπηρεσία δεν παραβιάζει κάποιο δικαίωμα πνευματικής ιδιοκτησίας. Η αξιολόγηση και η επαλήθευση της λειτουργίας σε συνδυασμό με άλλα προϊόντα, προγράμματα ή υπηρεσίες, εκτός αυτών που έχει καθορίσει ρητά ο κατασκευαστής, αποτελεί ευθύνη του χρήστη.

Για Τεχνική Υποστήριξη Lexmark, επισκεφτείτε τη διεύθυνση http://support.lexmark.com.

Για πληροφορίες σχετικά με την πολιτική προστασίας προσωπικών δεδομένων Lexmark που διέπει τη χρήση αυτού του προϊόντος, μεταβείτε στη διεύθυνση <u>www.lexmark.com/privacy</u>.

Για πληροφορίες σχετικά με αναλώσιμα και λήψεις, μεταβείτε στη διεύθυνση www.lexmark.com.

© 2016 Lexmark International, Inc.

Με την επιφύλαξη παντός δικαιώματος.

### Εμπορικά σήματα

Η ονομασία Lexmark και το λογότυπο Lexmark είναι εμπορικά σήματα ή σήματα κατατεθέντα της Lexmark International, Inc. στις Ηνωμένες Πολιτείες ή/και σε άλλες χώρες.

Όλα τα λοιπά εμπορικά σήματα αποτελούν ιδιοκτησία των αντίστοιχων κατόχων τους.

### Additional copyrights

This product includes software developed by:

Copyright (c) 2002 Juha Yrjola. All rights reserved.

Copyright (c) 2001 Markus Friedl

Copyright (c) 2002 Olaf Kirch

Copyright (c) 2003 Kevin Stefanik

Redistribution and use in source and binary forms, with or without modification, are permitted provided that the following conditions are met:

1. Redistributions of source code must retain the above copyright notice, this list of conditions, and the following disclaimer.

2. Redistribution in binary form must reproduce the above copyright notice, this list of conditions, and the following disclaimer in the documentation and/or other materials provided with the distribution:

THIS SOFTWARE IS PROVIDED BY THE AUTHOR "AS IS" AND ANY EXPRESS OR IMPLIED WARRANTIES, INCLUDING, BUT NOT LIMITED TO, THE IMPLIED WARRANTIES OF MERCHANTABILITY AND FITNESS FOR A PARTICULAR PURPOSE ARE DISCLAIMED. IN NO EVENT SHALL THE AUTHOR BE LIABLE FOR ANY DIRECT, INDIRECT, INCIDENTAL, SPECIAL, EXEMPLARY, OR CONSEQUENTIAL DAMAGES (INCLUDING, BUT NOT LIMITED TO, PROCUREMENT OF SUBSTITUTE GOODS OR SERVICES; LOSS OF USE, DATA, OR PROFITS; OR BUSINESS INTERRUPTION) HOWEVER CAUSED AND ON THEORY OF LIABILITY, WHETHER IN CONTRACT, STRICT LIABILITY, OR TORT (INCLUDING NEGLIGENCE OR OTHERWISE) ARISING IN ANY WAY OUT OF THE USE OF THIS SOFTWARE, EVEN IF ADVISED OF THE POSSIBILITY OF SUCH DAMAGE.

## Ευρετήριο

### Ε

Embedded Web Server πρόσβαση 5

### A

αλλαγή της εικόνας ταπετσαρίας 9 αντιμετώπιση προβλημάτων δεν είναι δυνατή η αποστολή εικόνας 11 δεν είναι δυνατή η πρόσβαση στα εικονίδια αλλαγής ταπετσαρίας και παρουσίασης από την αρχική οθόνη 11 δεν εμφανίζεται εικόνα 11 δεν εντοπίστηκε μονάδα flash 12 δεν συμβαίνει τίποτα όταν τοποθετείται η μονάδα flash 12 σφάλμα εφαρμογής 10 σφάλμα κατά την ανάγνωση της μονάδας flash 12 απόκρυψη ρυθμίσεων προφύλαξης οθόνης 8 διεύθυνση IP 8 ημερομηνία 8 ώρα 8 αρχείο διαμόρφωσης εισαγωγή ή εξαγωγή 8

### Δ

δεν είναι δυνατή η αποστολή εικόνας 11 δεν είναι δυνατή η πρόσβαση στα εικονίδια αλλαγής ταπετσαρίας και παρουσίασης από την αρχική οθόνη 11 δεν εμφανίζεται εικόνα 11 δεν εντοπίστηκε μονάδα flash 12 δεν συμβαίνει τίποτα όταν τοποθετείται η μονάδα flash 12 διαγραφή εικόνες 5 δικαιώματα ασφάλειας ενεργοποίηση 8 δικαιώματα ασφάλειας για την εφαρμογή ενεργοποίηση 8

### Ε

εικόνα ταπετσαρίας αλλαγή 9 εικόνες διαγραφή 5 επεξεργασία 5 προσθήκη 5 εισαγωγή αρχείου διαμόρφωσης 8 εκτέλεση παρουσίασης Embedded Web Server 9 uovάδα flash 9 εμφάνιση εφαρμογών στην προφύλαξη οθόνης 7 εμφάνιση ρυθμίσεων προφύλαξης οθόνης 8 εμφάνιση του κουμπιού Κατάσταση στην προφύλαξη οθόνης 6 ενεργοποίηση παρουσίαση 5 προφύλαξη οθόνης 5 ταπετσαρία 5 ενεργοποίηση δικαιωμάτων ασφάλειας για την εφαρμογή 8 εξαγωγή αρχείου διαμόρφωσης 8 επεξεργασία εικόνες 5 επιλογή ταπετσαρία 6 επισκόπηση 4 εφαρμογές εμφάνιση στην προφύλαξη οθόνης 7

ιστορικό αλλαγών 3

### Κ

κείμενο προφύλαξης οθόνης προσαρμογή 8 κουμπί Κατάσταση εμφάνιση στην προφύλαξη οθόνης 6

### Μ

μονάδα flash ρύθμιση της εφαρμογής για χρήση 6

### П

παρουσίαση εκτέλεση 9 ενεργοποίηση 5 ρύθμιση της εφαρμογής για χρήση μονάδας flash 6 προσαρμογή του κειμένου προφύλαξης οθόνης 8 προσαρμοσμένη εικόνα προσθήκη 6 πρόσβαση στον Embedded Web Server 5 προσθήκη εικόνες 5 προσαρμοσμένη εικόνα 6 προφίλ σύνδεσης ορισμός 7 προφύλαξη οθόνης απόκρυψη ρυθμίσεων 8 εμφάνιση εφαρμογών στην 7 εμφάνιση ρυθμίσεων 8 εμφάνιση του κουμπιού Κατάσταση 6 ενεργοποίηση 5 ρύθμιση της εφαρμογής για χρήση μονάδας flash 6

### Ρ

ρυθμίσεις προφύλαξη οθόνης 8 ρύθμιση προφίλ σύνδεσης 7 ρύθμιση ώρας έναρξης προφύλαξης οθόνης 7

### Σ

σφάλμα εφαρμογής 10 σφάλμα κατά την ανάγνωση της μονάδας flash 12

### Т

ταπετσαρία ενεργοποίηση 5 επιλογή 6

### Ω

ώρα έναρξης προφύλαξης οθόνης ορισμός 7